## How to Invalidate an Estimate

| Overview                                                                                                    | Designated users can invalidate certain estimates in the CCC Portal. Thi<br>job aid reviews the steps required to invalidate an estimate within the<br>Portal when the feature is available. Then, how to create a new<br>assignment for that same claim and send it out. |                                                                                                    |                                                                                                    |                               |                              |  |  |  |
|----------------------------------------------------------------------------------------------------|----------------------------------------------------------------------------------------------------|----------------------------------------------------------------------------------------------------|----------------------------------------------------------------------------------------------------|-------------------------------|------------------------------|--|--|--|
| Invalidate                                                                                                    | Use the steps shown below to invalidate an estimate.                                                                                                    |                                                                                                    |                                                                                                    |                               |                              |  |  |  |
| Estimate                                                                                                    | Step Action                                                                                                    |                                                                                                    |                                                                                                    |                               |                              |  |  |  |
| Data                                                                                                    | 1                                                                                                    | On the CCC Portal Home page,<br>locate Quick Search for Claim<br>Folders and enter the Claim<br>Number.<br>Quick Search for Claim Folder<br>Claim Reference ID:<br>starts with 12345<br>Search for older claim Clear |                                                                                                    |                               |                              |  |  |  |
|                                                                                                    | 2                                                                                                    | Select the claim fi<br>its <b>Claim Referen</b>                                                                                                    | rom the <b>Sear</b><br>ce ID link.                                                                                                    | ch Result                     | <b>s List</b> by clicking on |  |  |  |
| Back to Criteria         Quick Search for Claim         Claim Reference         testclaim0515201         testclaim0515201 | im Folders Results<br>ID Assi<br>18-1<br>18- 05/15<br>3                                                                                                    | s<br>gnment Sent ▼ Owner<br>5/2018<br>Once the Claim Fo<br>click the <b>Invalidat</b>                                                                                                    | nent Sent ▼     Owner     Vehicle     Total Cost of Repairs       2005 Ford Focus S ZX4     \$ 618.53       2013 Toyota Camry L Automatic     \$ 784.28       Once the Claim Folder displays, go to the Actions Pane       click the Invalidate Fotimete Date link |                               |                              |  |  |  |
|                                                                                                    | Actions                                                                                                    | Data Contacts                                                                                                    | s                                                                                                    | ummary                        | Documents (3) Ir             |  |  |  |
|                                                                                                    | Claim Ma<br>Create (                                                                                                    | nagement<br>Check Request                                                                                                    | 201                                                                                                    | 2013 Toyota Camry L Automatic |                              |  |  |  |
|                                                                                                    | Change<br>Create/I<br>Manage                                                                                                    | Claim Folder Status to C<br>Modify Appraisal Assignn                                                                                                    | hent Da                                                                                                    | ocuments<br>ate               | for Review Document          |  |  |  |
|                                                                                                    | Update                                                                                                    | Repair Details<br>te Estimate Data                                                                                                    | 05                                                                                                    | 5/15/2018                     | Estimate 01                  |  |  |  |

Continued on next page

## How to Invalidate an Estimate, Continued

Invalidate Estimate Data, continued

| Step                                                                                                    |                                                                                                    | Action                                       |                                                |  |  |  |  |  |
|----------------------------------------------------------------------------------------------------|----------------------------------------------------------------------------------------------------|----------------------------------------------|------------------------------------------------|--|--|--|--|--|
| 4                                                                                                    | Review the information regarding invalidating an estimate.<br>When ready, click the <b>Invalidate Estimate button</b> to<br>confirm this action. |                                              |                                                |  |  |  |  |  |
| $\sim$                                                                                                    | INTELLIGENT<br>SOLUTIONS                                                                                                    | Claim Folder:                                | testclaim05152018-                             |  |  |  |  |  |
| Invalid                                                                                                    | ate Estimate Data                                                                                                    |                                              |                                                |  |  |  |  |  |
| By choosing to invalidate this estimate, and related supplements, if any (the "Estimate"), I understand and agree that the data contained in the Estimate will be unavailable for use and cannot be restored. I further understand and agree that (a) the Estimate print image(s) and related photo(s) will not be removed from the claim folder and (b) the data contained in the Estimate print image(s) and related photo(s) may be out of sync with the estimate data displayed in the claim folder until a new estimate is created. |                                                                                                    |                                              |                                                |  |  |  |  |  |
|                                                                                                    | Back to Claim Folder Invalidate Estimate Data                                                                                                    |                                              |                                                |  |  |  |  |  |
| <b>Note:</b> You will receive a confirmation at the top of the page that says that the estimate has been successfully invalidated.                                                                                                    |                                                                                                    |                                              |                                                |  |  |  |  |  |
| 5                                                                                                    | Use a global link to na<br>use the <b>Back to Clain</b><br>folder.                                                                               | avigate elsewhe<br><b>n Folder</b> link to r | re in the CCC Portal or<br>return to the claim |  |  |  |  |  |

Once invalidated, a business event is created which can be viewed in the History tab. Now another E01 can be uploaded if needed.

| Summary        | Docume    | ents (3) | Images | (0) Note    | s Ren     | ninders                | History               |                   |                      |
|----------------|-----------|----------|--------|-------------|-----------|------------------------|-----------------------|-------------------|----------------------|
| History Item   | s         |          |        |             |           |                        |                       |                   |                      |
| Date/Time 🔻    | T         | From     | T      | Category    | T         | Event / N              | lote                  | $\mathbf{\nabla}$ |                      |
| 06/01/2018 9:4 | 19 AM CST |          |        | Estimate/Su | upplement | Estimate/<br>Created I | /supplement (<br>By : | data has be       | en marked as invalid |

For your reference, the text of the disclaimer: Disclaimer

By choosing to invalidate this estimate, and related supplements, if any (the "Estimate"), I understand and agree that the data contained in the Estimate will be unavailable for use and cannot be restored. I further understand and agree that (a) the Estimate print image(s) and related photo(s) will not be removed from the claim folder and (b) the data contained in the Estimate print image(s) and related photo(s) may be out of sync with the estimate data displayed in the claim folder until a new estimate is created.

Continued on next page

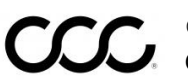

## How to Invalidate an Estimate, Continued

|  | Step | Step Action                                                                                                    |                                                                                                    |  |  |  |
|--|------|----------------------------------------------------------------------------------------------------|----------------------------------------------------------------------------------------------------|--|--|--|
|  | 1    | Open a claim that has been invalidated.                                                                                                    |                                                                                                    |  |  |  |
|  | 2    | Select Create/Modify<br>Appraisal Assignment from<br>the Actions tab of Claims<br>Management section. The<br>Assignment Entry section<br>opens. | Claim Management<br>Create Check Request<br>Change Claim Folder Status to Closed<br>Create/Modify Appraisal Assignment<br>Update Repair Details<br>Virtual Inspection |  |  |  |
|  | 3    | Select Search For Appraiser.<br>Assign dialog box opens.                                                                                        | The Search for Appraiser to                                                                                                    |  |  |  |
|  | 4    | Enter Location and Radius information.                                                                                                    |                                                                                                    |  |  |  |
|  | 5    | Click Find Appraiser.                                                                                                    |                                                                                                    |  |  |  |

| SOLUTIONS                         | Search for Appraiser to Ass                    | ign                             |                   |                |
|-----------------------------------|------------------------------------------------|---------------------------------|-------------------|----------------|
| ▼ Find Appraiser Select Appraiser |                                                |                                 |                   |                |
| Assignment Summary [show full]    |                                                |                                 |                   |                |
| c                                 | laim Reference ID Test                         |                                 |                   |                |
| Find Appraiser                    |                                                |                                 |                   |                |
| Search by                         | Search by Location                             |                                 |                   |                |
| Location     Appraiser Name       | Appraiser Type 🕑 Staff 🖸<br>Claim Type Vehicle | 🕈 Repair Facility 🗹 Independent | Appraiser 4       |                |
|                                   | Location                                       | Address                         |                   |                |
|                                   |                                                |                                 | 1 Elm<br>IL 60654 |                |
|                                   | 0                                              | Other                           |                   |                |
|                                   | Radius 50                                      | ▼ Mil                           | es                | 5              |
|                                   |                                                |                                 | cancel            | Find Appraiser |

**Note:** Expand search parameters if no/inappropriate results display.

Continued on next page

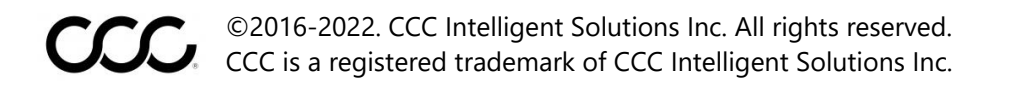

## How to Invalidate an Estimate, Continued

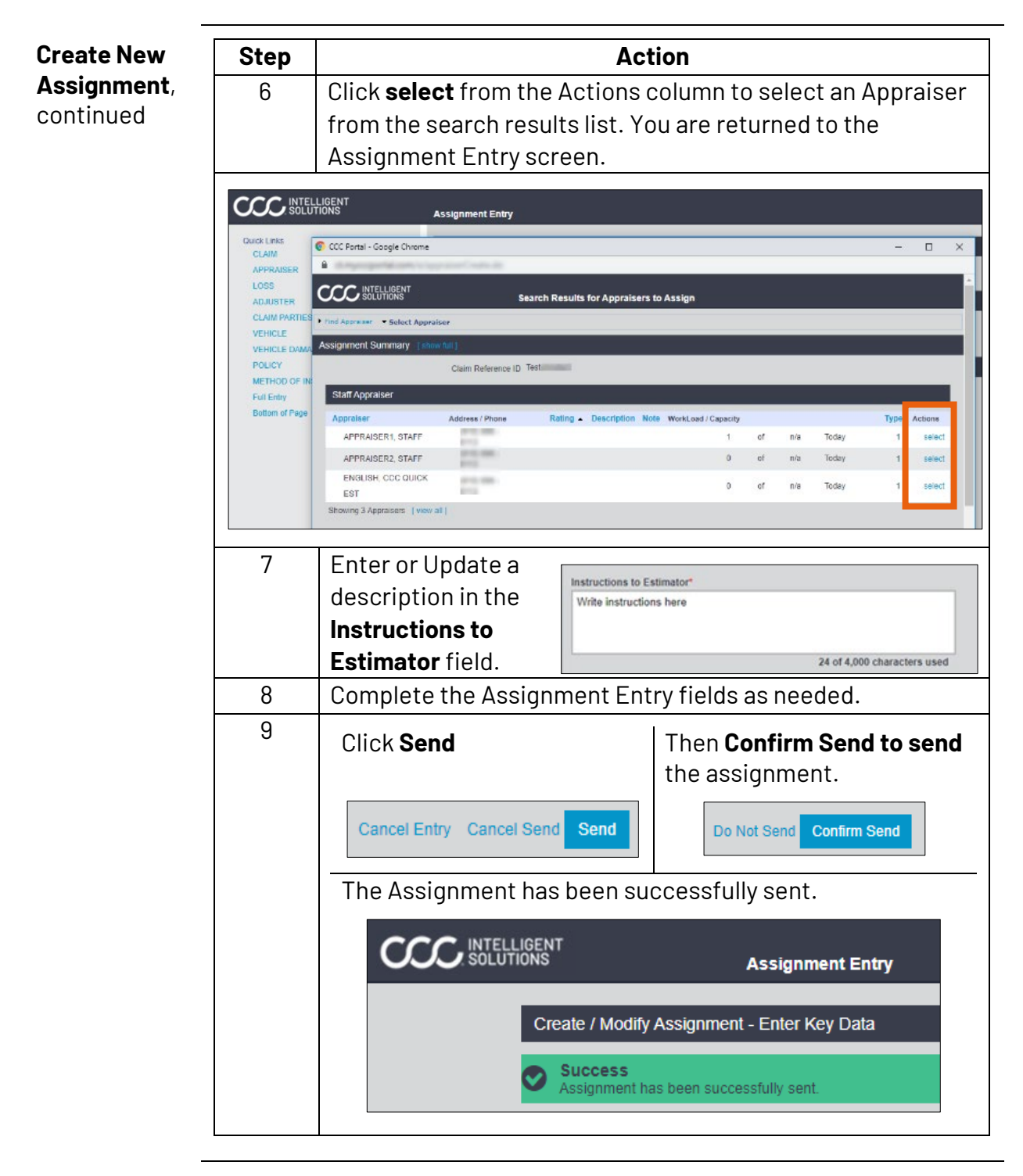

©2016-2022. CCC Intelligent Solutions Inc. All rights reserved. CCC is a registered trademark of CCC Intelligent Solutions Inc.